## TUTORIAL DE INSTALAÇÃO DO ABAQUS VERSÃO 6.14

Acesse a pasta onde estão os arquivos de instalação e execute o arquivo "setup.exe". Em seguida abrirá a tela para a instalação do software.

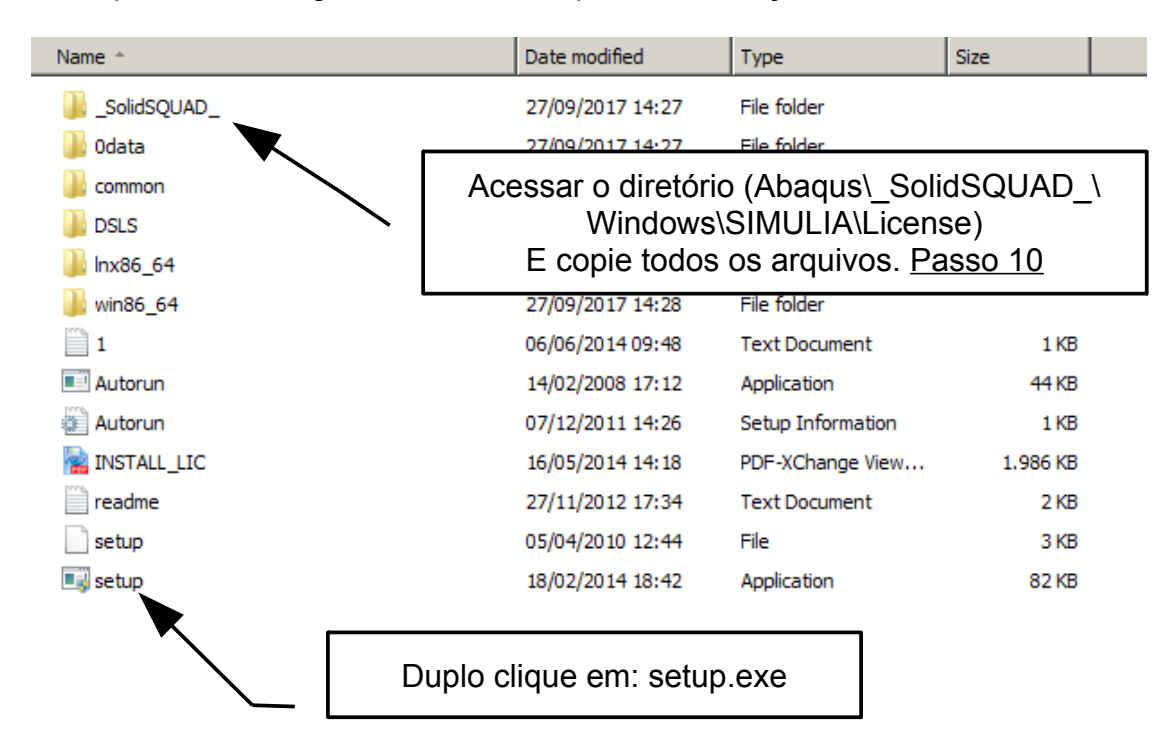

Abrirá uma tela com algumas etapas que deverão ser cumpridas até o final da instalação. Siga os passos descritos nas imagens.

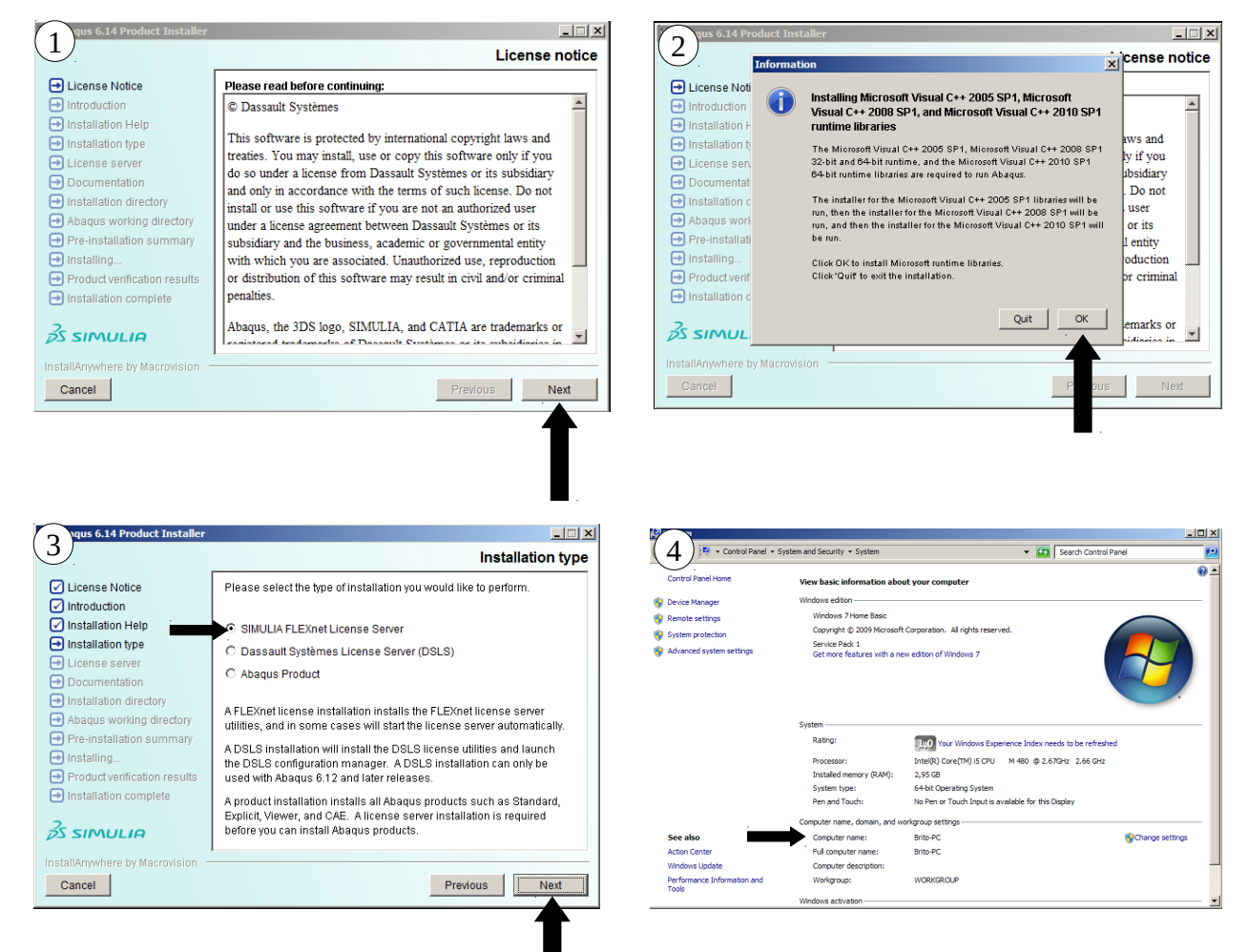

Após iniciar o procedimento de instalação do SIMULIA FLEXnet License Server (Figura 3), verifique o nome do computador e copie exatamente como está configurado (Figura 4).

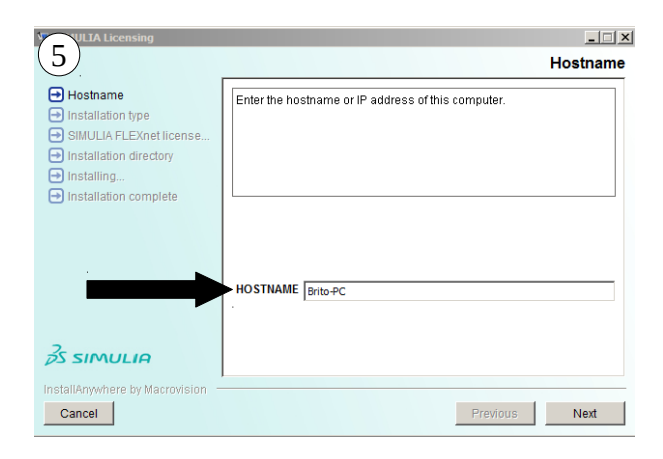

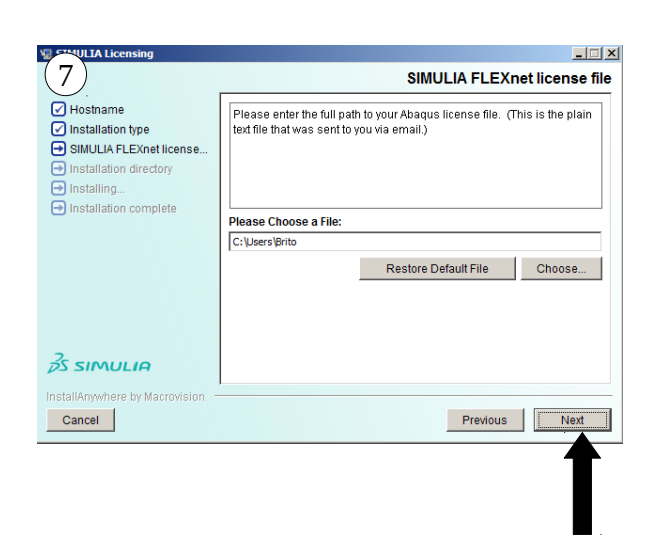

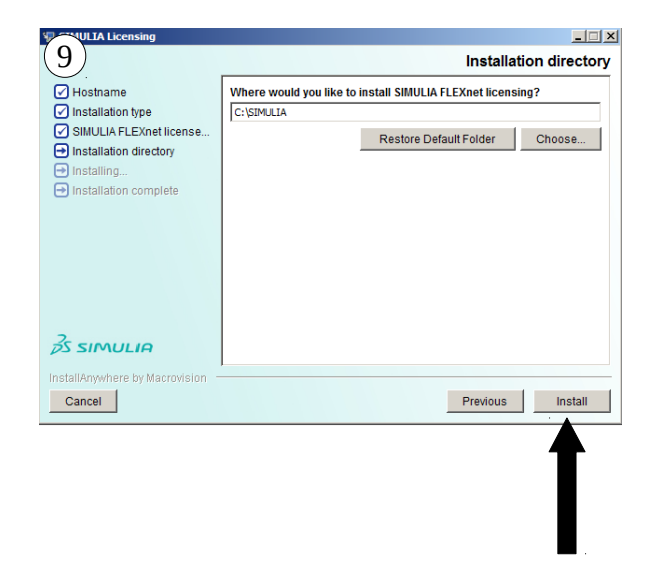

Após a realização dos passos anteriores, a instalação do SIMULIA FLEXnet deve ser finalizado sem problemas.

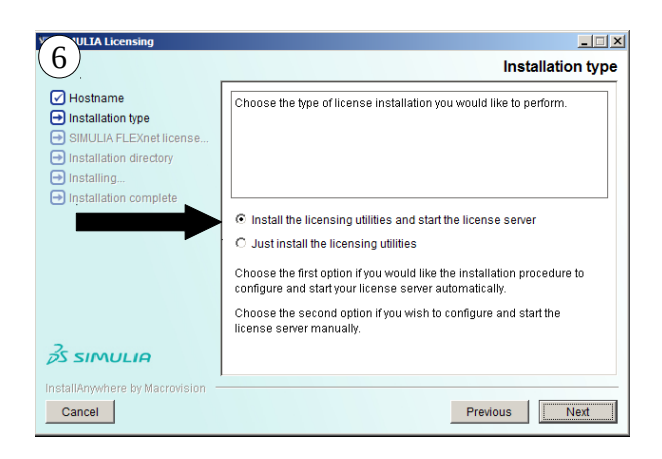

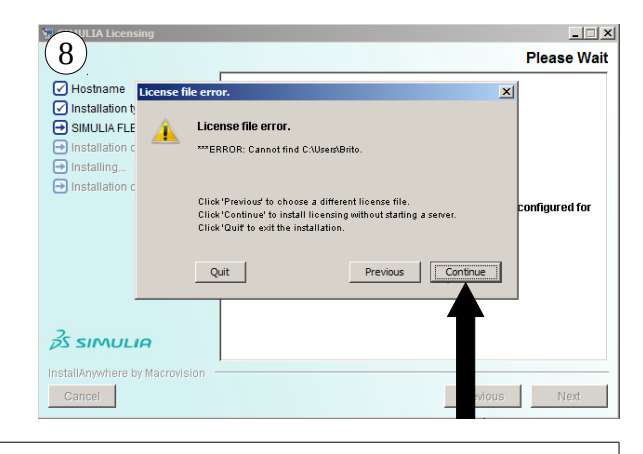

Ignore a mensagem de erro e continue a instalação.

esktop\Abaqus\\_SolidSQUAD\_\Windows\SIMULIA\License

| 10 hare with  Vew folder |                  |             |  |  |  |  |
|--------------------------|------------------|-------------|--|--|--|--|
| Name *                   | Date modified    | Туре        |  |  |  |  |
| abaqus                   | 30/08/2014 07:05 | LIC File    |  |  |  |  |
| ABAQUS                   | 30/08/2014 07:05 | Text Docume |  |  |  |  |
| ABAQUSLM                 | 30/08/2014 07:06 | Application |  |  |  |  |
| 💷 Imgrd 🔪                | 30/08/2014 07:08 | Application |  |  |  |  |
| 🚉 Imtools                | 30/08/2014 07:10 | Application |  |  |  |  |
| 💷 lmutil                 | 30/08/2014 07:13 | Application |  |  |  |  |
| N 2.                     |                  |             |  |  |  |  |

Localize o diretório com os arquivos de instalação (Detalhe na primeira imagem). Copie todos os arquivos desta pasta.

Após finalizar a instalação do SIMULIA FLEXnet, localize o diretório onde foi instalado. C:\SIMULIA\License. Cole os arquivos especificados na imagem 10.

| 🕌 🔹 Computer 🔹 Local Disk (C:) 🔹 SIMULIA 🔹 License 👻 |                      |                      |                     |                    |              |                           |
|------------------------------------------------------|----------------------|----------------------|---------------------|--------------------|--------------|---------------------------|
| 🖬 Open New folder                                    |                      |                      |                     |                    |              |                           |
| Name ^                                               | Date modified        | Туре                 | Size                |                    |              |                           |
| 鷆 installation_info                                  | 29/09/2017 20:56     | File folder          |                     |                    |              |                           |
| ABAQUS                                               | 30/08/2014 07:05     | LIC File             | 13 KB               |                    |              |                           |
| ABAQUS                                               | LPTOOLS by Acresso   | Software Inc.        |                     |                    |              |                           |
| ABAQUSLM                                             | (11)Edit Mode Help   | )                    |                     |                    |              |                           |
| 💷 installs                                           | Service/License File | System Settings Util | ies Start/Stop/Re   | read Server Status | Server Diags | Config Services Borrowing |
| Imborrow                                             |                      |                      |                     |                    | _            | · · · ·                   |
| 💷 Imdiag                                             | Configure Service    |                      |                     |                    |              | Saue Service              |
| Indown                                               | Service              | Name Flevin S        | rvice 1             |                    |              |                           |
| 💷 Imgrd                                              |                      | I loain o            | 11001               |                    |              | Remove Service            |
| 💷 Imhostid                                           |                      |                      |                     |                    | _            |                           |
| 💷 lminstall                                          | Path to the Imgrd.   | exe file C:\SIMU     | LIA\License\Imgrd.e | exe                | Browse       |                           |
| 💷 Impath                                             |                      |                      |                     | 10.6-              | Browse       |                           |
| 💷 Imremove                                           | Path to the lice     | nse file [C:NSIMC    | LIA (LICENSE VABAQI | JS.IIC             |              | 1                         |
| 💷 Imreread                                           | Path to the debug    | log file C:\SIMU     | LIA\License\ABAQI   | JS.log             | Browse       | Close Log                 |
| 💷 Imstat                                             |                      | -                    |                     |                    |              |                           |
| 💷 Imswitch                                           |                      |                      |                     |                    |              |                           |
| 💷 Imswitchr                                          | Dian be              | erver at Hower Up    | 1 Use Serv          | Aces               |              |                           |
| St Intools                                           |                      |                      |                     |                    |              |                           |
| 💠 Imtools                                            |                      |                      |                     |                    |              |                           |
| 🔲 Imutil                                             |                      |                      |                     |                    |              |                           |
| 💷 Imver                                              | 1                    |                      |                     |                    |              |                           |

Execute o servidor de licença Imtools.exe. Siga os seguintes passos:

- 1) Na aba Config Services, clique em Remove Services;
- 2) Clique em Browse e localize os arquivos conforme imagem 11;
- 3) Após localizar os arquivos, clique em Save Service.
- 4) Na aba Start/Stop/Reread, clique em Start Server. Deverá Aparecer a mensagem "Server Start Successful".
- 5) Após a realização dos seguintes passos, o LMTOOLS pode ser fechado.

| Convice // iconve File   G | ustom Cottings   Utilities   St | art/Ston/Beread Conver Status Co                            | anuar Diago I. Config Sonuicos I. Por |
|----------------------------|---------------------------------|-------------------------------------------------------------|---------------------------------------|
| Service/License File   3   | ystem settings   Otilides 54    | an stop release   server status   s                         | erver blags   Coning Services   Bon   |
|                            | FI E×ne                         | t license services installed on this co                     | mputer                                |
|                            | 1221110                         |                                                             | in parton                             |
|                            | Flexim \$                       | Service 1                                                   |                                       |
|                            |                                 |                                                             |                                       |
|                            |                                 |                                                             |                                       |
|                            |                                 |                                                             |                                       |
|                            |                                 |                                                             |                                       |
|                            | Start Server                    | Stop Server                                                 | BeBead License File                   |
|                            |                                 |                                                             |                                       |
|                            |                                 | Force Server Shutdown                                       |                                       |
| A                          | dvanced settings >>             | NOTE: This how must be check                                | ed to shut down a license server      |
| 4                          | dvanced settings >>             | NOTE: This box must be check<br>when licenses are borrowed. | ed to shut down a license server      |
| 4                          | dvanced settings >>             | NOTE: This box must be check<br>when licenses are borrowed. | ed to shut down a license server      |

| 13 coust 6.14 Product Installer                                                                                                    | Installation type                          | 14 rus 6.14 Product Installer                                                                                                    | _□×<br>License server                                                                                                    |
|----------------------------------------------------------------------------------------------------|--------------------------------------------|----------------------------------------------------------------------------------------------------|----------------------------------------------------------------------------------------------------|
| <ul> <li>License Notice</li> <li>Introduction</li> <li>Installation Help</li> <li>Installation type</li> <li>License server</li> <li>Documentation</li> <li>Installation directory</li> <li>Abagus working directory</li> <li>Pre-Installation summary</li> <li>Installing</li> <li>Product verification results</li> <li>Installation complete</li> </ul> | Would you like to install Abaqus products? | <ul> <li>License Notice</li> <li>License Notice</li> <li>Installation Help</li> <li>Installation type</li> <li>License server</li> <li>Documentation</li> <li>Installation directory</li> <li>Abagus working directory</li> <li>Pre-installation summary</li> <li>Installation</li> <li>Product verification results</li> <li>Installation complete</li> </ul> | Please enter the hostname or IP address of your Abaqus license server(s). Include the port if your server is on a non-default port.         FLEXnet examples: 27000@maroon.abaqus.com or rose.abaqus.com         DSLS example: crimson:4086         License server 1 (REQUIRED)         27011@ento-PC         Redundant license servers ( optional )         Server 2         Server 3 |
| InstallAnywhere by Macrovision –                                                                                                    | Previous                                   | InstallAnywhere by Macrovision                                                                                                    | Previous Next                                                                                                    |

Nos próximos passos será instalado o software Abaqus. Na imagem 14 está um detalhe importante. No campo License server 1 (REQUIRED), preencha com o número 27011@NomeDoComputador. No nome do computador deverá preencher conforme o detalhe da imagem 5.

|                                                                                  | Warning  | <u>2</u>                                                                                                    |                             |                                                                                 |                    |                                                                                                    |            |
|----------------------------------------------------------------------------------|----------|----------------------------------------------------------------------------------------------------|-----------------------------|---------------------------------------------------------------------------------|--------------------|----------------------------------------------------------------------------------------------------|------------|
| (15) Abagus 6.14 I                                                               |          | Undefined documentation URL                                                                                                    | ×<br>cumentation            |                                                                                 |                    | Abaqus installation directory                                                                                  | _          |
| <ul> <li>✓ License No</li> <li>✓ Introduction</li> <li>✓ Installation</li> </ul> | nti<br>H | Abagus products access the Abagus documentation using a URL<br>that is defined at the conclusion of the documentation installation.<br>By making note of this URL and supplying it here, the product<br>installation procedure configures Abagus with this information. If,<br>however, you install Abagus products without supplying this URL, you | or the base<br>ocumentation | License Notice                                                                  | Please choose the  | The Abaqus installation directory that you<br>C:SIMULIA/Abaqus does not exist.<br>Would you like to create it? | u have cho |
| <ul> <li>Installation</li> <li>License se</li> <li>Document</li> </ul>           | t)<br>N  | must manually configure your product installation after you install<br>documentation. For this reason, it is strongly recommended that<br>Abaqus documentation be installed before Abaqus products.                                                                                                    |                             | Introduction     Installation Help     Installation type                        | all Abaqus release |                                                                                                    | No Yes     |
| ➡ Installation ➡ Abaqus wo                                                       | C<br>rł  | If you already installed documentation, please enter the URL that<br>was given to you at the conclusion of that installation. The URL is<br>included in the file                                                                                                    | -                           | License server     Documentation     Installation directory                     | C:\SIMULIA\Abaqus  |                                                                                                    |            |
| <ul> <li>Pre-installa</li> <li>Installing</li> <li>Product ver</li> </ul>        | iti      | Documentation/installation_info/v8.14/info.log<br>of the documentation installation.                                                                                                    |                             | Abaqus working directory     Pre-installation summary     Installing            |                    | Restore Default Folder Choose                                                                                  |            |
| Installation                                                                     | c        | If you have not installed documentation, it is recommended that you do so before proceeding.                                                                                                    | html                        | <ul> <li>Product verification results</li> <li>Installation complete</li> </ul> |                    |                                                                                                    |            |
| installAnywhere                                                                  | - ·<br>k | Click "Previous" to enter your Abagus documentation URL.<br>Click "Continue" to proceed without specifying a URL.<br>Click "Quit" to exit the installation.                                                                                                    |                             | AS SIMULIA                                                                      |                    |                                                                                                    | _          |
| Cancel                                                                           |          | Quit Previous Continue                                                                                                    | Next                        | Cancel                                                                          |                    | Previous Next                                                                                                  |            |
|                                                                                  |          |                                                                                                    |                             |                                                                                 |                    |                                                                                                    |            |